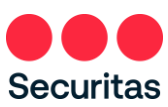

## Réinitialisation du mot de passe - Instructions

## Pour les employés de bureau

Suivez ces instructions uniquement si vous avez besoin de réinitialiser ou si vous avez oublié votre mot de passe

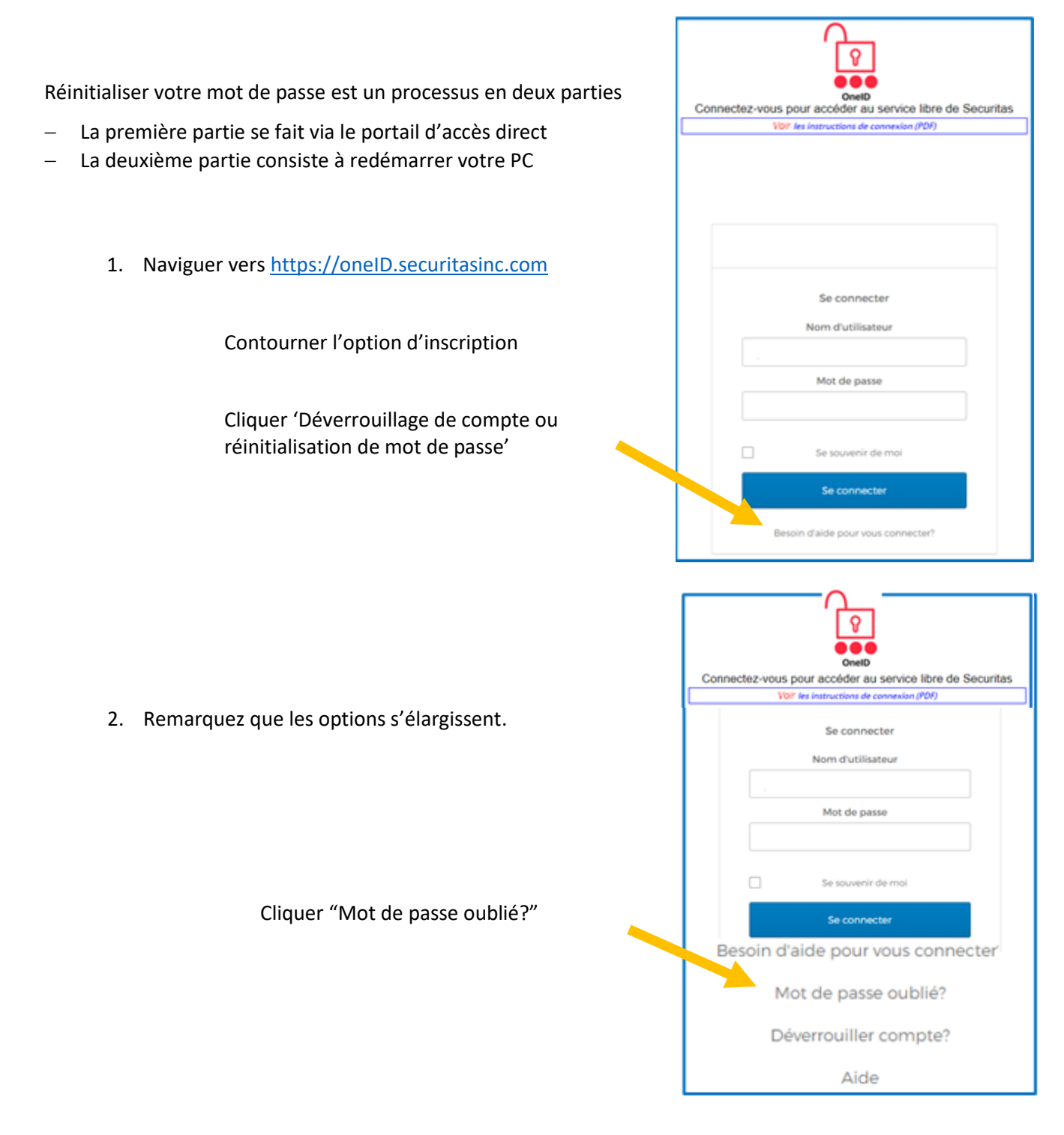

<u>Remarque</u>: Inscription à l'authentification multifacteur OneID requise. Si vous ne vous êtes pas déjà inscrit à OneID, connectez-vous à l'écran ci-dessus (reportez-vous aux instructions du lien « Instructions de connexion ») et remplissez votre inscription OneID avant de passer aux étapes suivantes ci-dessous.

3. Commencer l'authentification Connectez-vous pour accéder au service libre de Securitas VOIT les instructions de connexion (PDF) Entrez votre nom d'utilisateur, parfois appelé votre identifiant d'employé (fourni par votre Réinitialiser le mot de passe gestionnaire au moment de l'embauche...) Adresse électronique ou nom d'utilisateur Sélectionnez la méthode d'authentification qui SMS ou appel vocal peut être utilisé uniquemen correspond à la méthode que vous avez si un numéro de téléphone portable a été configuré. sélectionnée lorsque vous vous êtes inscrit à OneID Réinitialiser via SMS (Sélectionnez SMS ou Appel vocal) OU Réinitialiser par appel vocal Retour à la page de connexion

P

Connectez-vous pour accéder au service libre de Securitas

Voir les instructions de connexion (PDF)

Saisissez le code de vérification envoyé via SMS

 Cliquer 'Envoyer du code' en premier ! Ensuite, entrez le code à 6 chiffres que vous recevez sur votre appareil mobile ou par appel vocal

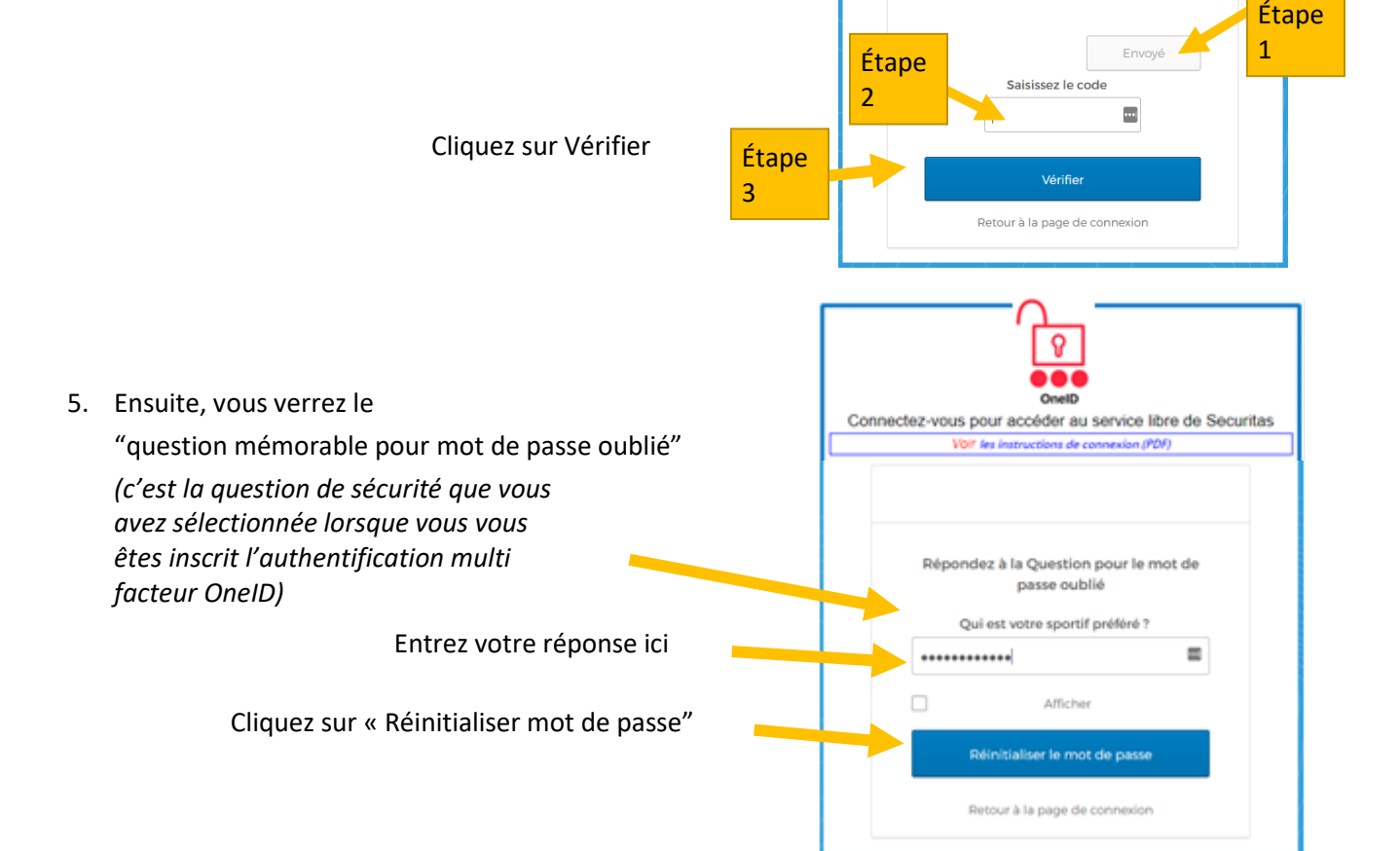

- P 6. Sur l'écran suivant, vous réinitialisez votre mot de passe 0 Connectez-vous pour accéder au service libre de Securitas tructions de connexion (PDF) Lignes directrices sur les mots de passe Réinitialisez votre mot de passe Securitas nécessite un mot de passe minimum de 14 Exigences de complexité au moins 14 caractères (passphrase), valable 360 jours, aucune caractères, aucune partie de votre nom d'utilisateur. Votre mot de passe ne peut pas majuscule, chiffres ou symboles spéciaux n'est requis. être l'un de vos 6 demiers mots de passe. Au moins 1 jour(s) doi/ven)t s'être écoulé(s) Créez une phrase facile à retenir, mais qui n'a aucun depuis votre demier changement de mot de passe sens, comme « signet sur le lac ». Les espaces entre les mots comptent comme un caractère. Nouveau mot de passe 1 \*\*\*\*\*\*\*\*\*\*\*\*\*\* Répétez le mot de passe Entrez votre nouveau mot de passe ici ..... Ð Retaper votre nouveau mot de passe ici Cliquer "Réinitialiser le mot de passe" Se déconnecter Bienvenue sur Securitas OneID Login to access Securitas Self-Service See Lopin Instructions 7. Vous devriez maintenant voir l'écran à droite "Mot de passe réinitialisé avec succès!" Password Successfully Reset! Cliquez sur « Retour pour vous You can log in using your

avec succès

connecter » et connectez-vous

8. Maintenant, redémarrez votre PC, mais ne vous connectez pas immédiatement !

Au lieu de cela, contourner l'option de connexion et se connecter directement au VPN en cliquant sur l'icône de signe réseau...

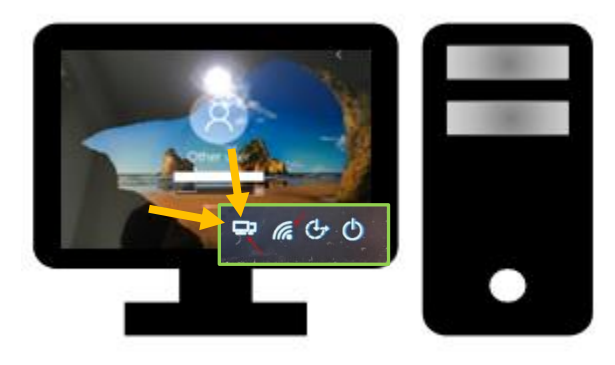

new password

Back to Sign In

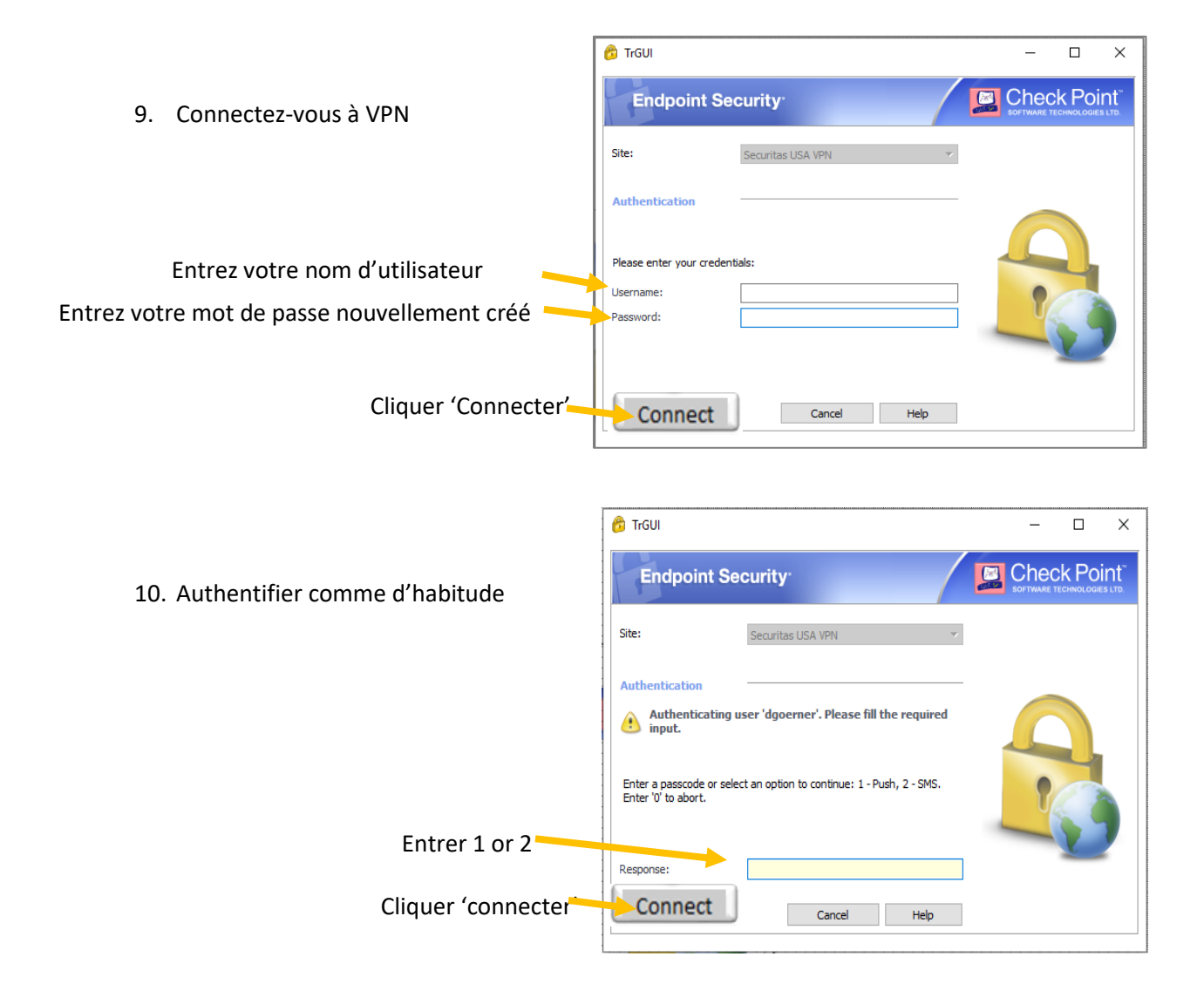

Votre nouveau mot de passe est maintenant entièrement intégré avec OneID et votre PC!

Après avoir suivi les instructions, si vous êtes incapable de réinitialiser votre mot de passe ou avez des problèmes, s'il vous plaît contacter le service desk pour obtenir de l'aide.

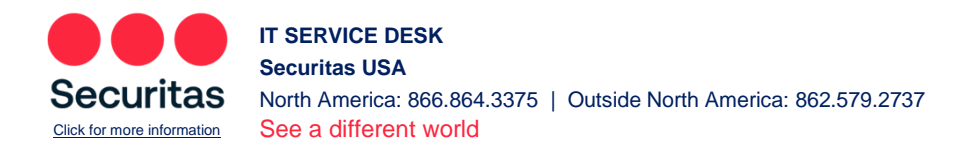